Maj 2022

Letnik III, številka 2

ISSN 2784-6733

Univerza *v Ljubljani Pedagoška* fakulteta

### V TEJ ŠTEVILKI:

| Tuji e-viri in dostop                  | 2-3 |
|----------------------------------------|-----|
| Izobraževanja v<br>knjižnici           | 3   |
| Citiranje in navaja-<br>nje virov      | 4   |
| Slovenske revije v<br>knjižnici UL PEF | 5   |
| in na spletu                           | 5   |
| Slovenske revije na<br>dLib-u          | 6   |
| Seznam revij po<br>področjih UDK       | 6   |
| Kviz                                   | 7   |
| 8 idej za uspešno<br>uporabno DiKUL-a  | 8   |

<u>Urednici:</u> Katja Šikonja Brajkovič

Milena Repa

Jezikovni pregled: mag. Andreja Grčar

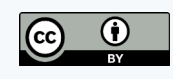

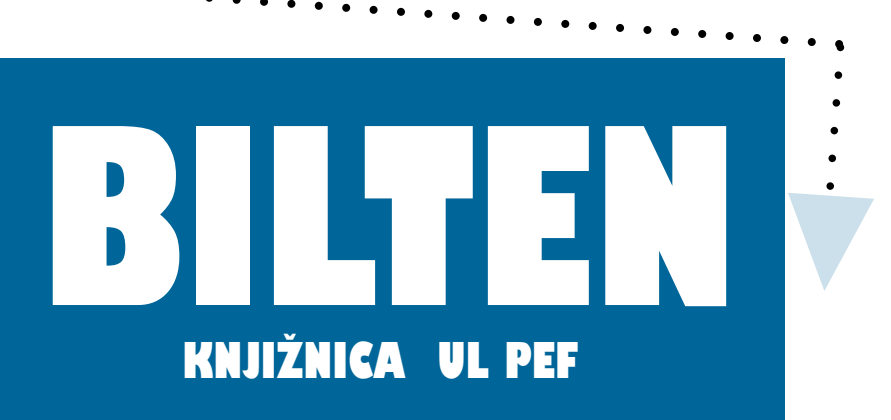

# Spoštovani uporabniki!

 $\mathbf{P}$  ripravili smo tematski Bilten, s katerim vam želimo približati revije, do katerih vam knjižnica Pedagoške fakultete omogoča dostop, služi pa naj vam kot vizualni pripomoček. Seznaniti vas želimo, kako dostopati do tujih znanstvenih in strokovnih e-revij (preko Digitalne knjižnice Univerze v Ljubljani—DiKUL-a), kako dostopati do slovenskih revij (v knjižnici in na spletu—Digitalna knjižnica Slovenije (dLib)) ter na koga se obrniti, ko boste pri iskanju in uporabi virov (citiranje / navajanje virov) potrebovali pomoč. Bolj natančno vam želimo predstaviti, kako vedeti, da je določen članek/revija/e-knjiga dostopen samo iz prostorov fakultete (takšnih revij je 13) ali preko oddaljenega dostopa. Za uspešno uporabo DiKUL-a vabljeni na skupinska izobraževanja. Če pa vam razpisan termin ne ustreza, vabljeni na individualna izobraževanja, kjer vam lahko pomagamo pri vašem konkretnem informacijskem problemu. Dostop do DiKUL-a včasih deluje zapleteno za nove uporabnike, a ob redni uporabi vsak postane pravi ekspert (to velja tudi za druga področja v življenju  $\mathfrak{D}$ ).

Ker so tiskane slovenske revije na voljo samo v čitalnici, v Biltenu predstavimo informacije, ki jih knjižničarke potrebujemo, da vam tiskano revijo prinesemo v pregled. V pomoč pa vam je tudi seznam slovenskih revij, ki so že dostopne v dLib-u. Na spletni strani knjižnice je na voljo tudi seznam revij po področjih.

Preden Bilten uporabite kot pripomoček, se pozabavajte z našim nagradnim kvizom (tiskanim ali spletnim), ki vam lahko prinese lepo nagrado.

V zaključku vas čaka še 8 idej za uspešno uporabo DiKUL-a.

Želimo vam učinkovito uporabo in veselo branje 🥝

### Šah v Knjižnici UL PEF

V Knjižnici UL PEF odigrajte partijo šaha.

Na voljo so tri šahovske garniture, ki si jih lahko čitalniško izposodite za igro ali dve. Šah ima dolgo tradicijo in šteje za namizno potezno igro.

Vabimo vas, da se med obiskom knjižnice v njem preizkusite tudi vi! Šahovsko znanje nadgradite s priročniki, ki si jih lahko izposodite v knjižnici.

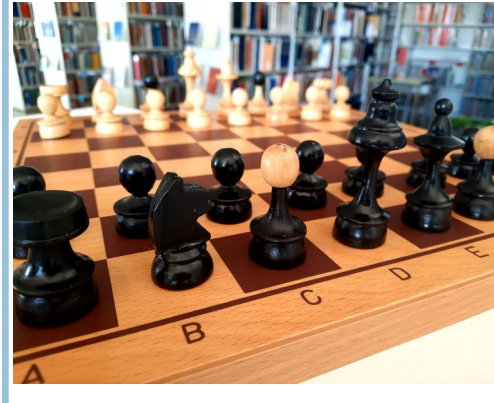

## Tuji e-viri in dostop

Tuje vire (e-članki, e-knjige) lahko iščete v <u>DiKUL-</u>u. V portalu uporabnik išče znanstveno in strokovno literaturo. Do e-virov preko DiKUL-a lahko dostopajo študenti UL s statusom in zaposleni na UL. Možna sta dva načina dostopa: iz lokacije Pedagoške fakultete in izven lokacije fakultete z oddaljenim dostopom. Podatke za oddaljen dostop prejmete ob vpisu v knjižnico. Vpišete se lahko tudi z digitalno identiteto UL.

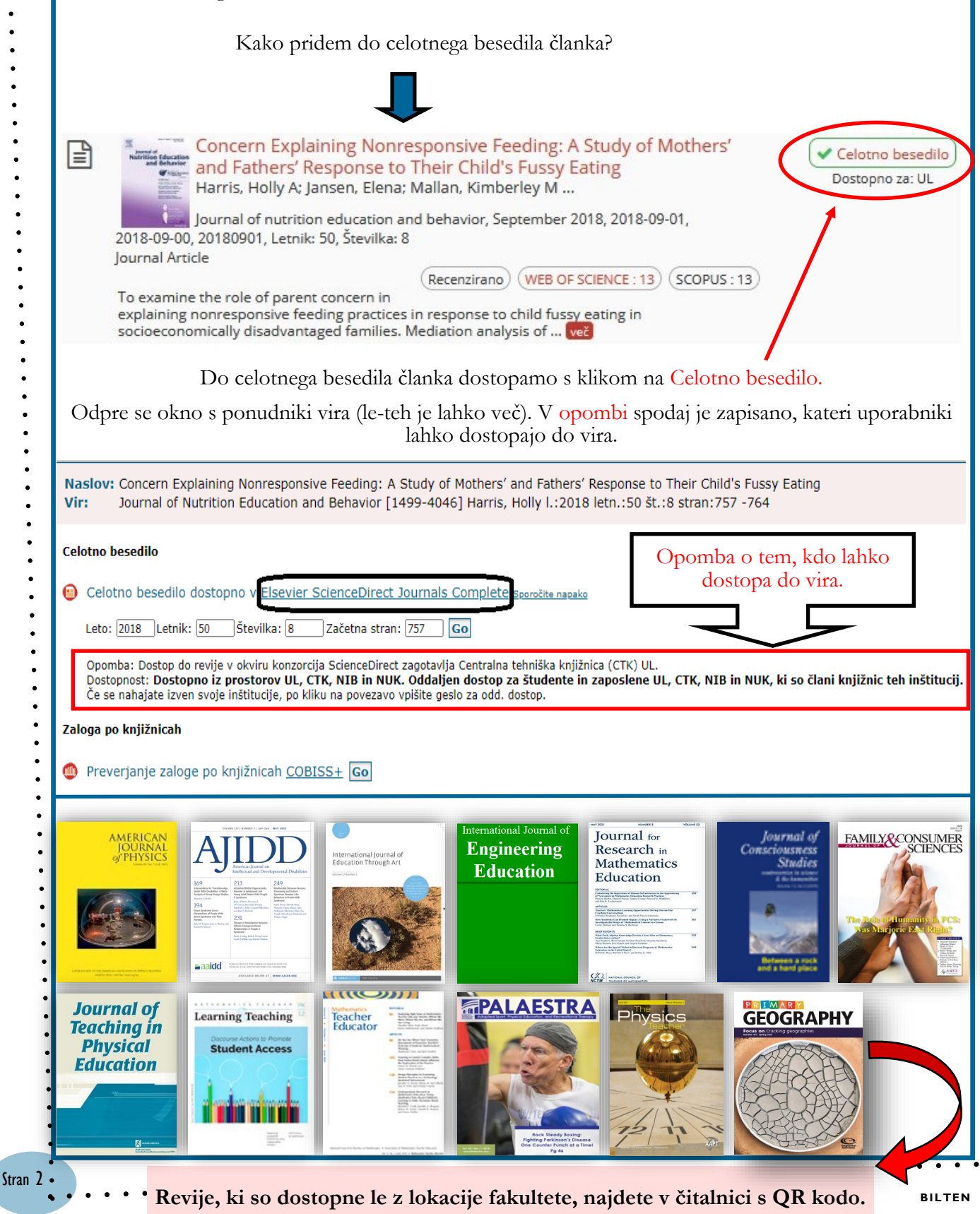

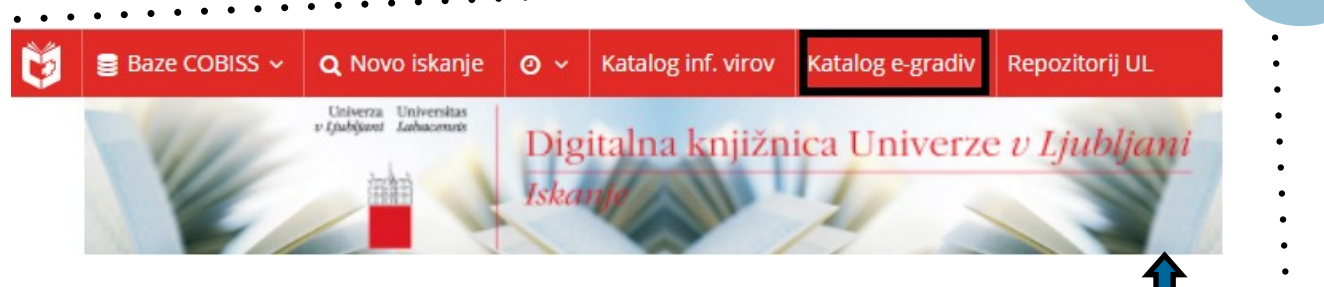

Način dostopa za posamezno e-revijo ali e-knjigo najdete v zavihku Katalog e-gradiv.

Zaradi različnih licenčnih pogojev, konzorcijskih pogodb ter nakupa določene revije je dostop omejen na določene uporabnike. Dostop je lahko mogoč samo za študente in zaposlene določene fakultete.

| V katalogu e-gradiv smo iskali revijo<br>Journal for Research in Mathematics                                                                                                    | Journal for Research in Mathematics Education [0021-8251]                                                                                                    |
|----------------------------------------------------------------------------------------------------|----------------------------------------------------------------------------------------------------|
| <ul> <li>Education.</li> <li>Revija je dostopna v zbirki JSTOR Archive<br/>Complimentary Collection. Če revijo najde-<br/>mo v arhivu JSTOR, imamo dostop do pre-<br/>teklih številk. V tem primeru lahko do revije<br/>dostopamo od leta 1970. Aktualne številke<br/>niso dostopne.</li> <li>Iz zapisa lahko vidimo, da je dostop do revi-<br/>je omogočen iz prostorov Pedagoške fakul-<br/>tete Univerze v Ljubljani. Mogoč je tudi<br/>oddaljen dostop za študente in zaposlene na<br/>UL. Ravno tako gre za arhiv, ki je dostopen<br/>od leta 1970. Aktualne številke (6 let) niso<br/>dostopne.</li> <li>Revijo ima knjižnica UL PEF naročeno od<br/>leta 2018. Oddaljen dostop ni mogoč, do-<br/>stop je mogoče le na računalnikih, ki so na<br/>fakulteti.</li> <li>Do revije lahko dostopamo tudi iz pove-<br/>zave na zbirko Technology Collection in<br/>sicer od leta 1997 do 2003. Možen je do-<br/>stop iz lokacije in tudi oddaljen dostop.</li> </ul> | <ul> <li>RECENZIRAN</li> <li>Celotno besedilo dostopno v JSTOR Archive Complimentary<br/>Collection         <ul> <li>Dostopno od 1970 letnik: 1 številka: 1</li> <li>Zadnja izdaja 6 let ni dostopno</li> <li>Avtentikacija: Brezplačno dostopne arhivske vsebine do<br/>(predvidoma) 30. junija 2022 za člane konzorcija JSTOR.</li> <li>Celotno besedilo dostopno v JSTOR Arts and Sciences IV<br/>Sporočite napako</li> <li>Dostopno od 1970/01/01 letnik: 1 številka: 1</li> <li>Zadnja izdaja 6 let ni dostopno</li> <li>Avtentikacija: </li> <li>Dostopno od 1970/01/01 letnik: 1 številka: 1</li> <li>Zadnja izdaja 6 let ni dostopno</li> <li>Avtentikacija: </li> <li>Dostopno z 3 študente in zaposlene UL, CTK, NIB in NUK. Oddaljen<br/>dostop za študente in zaposlene UL, CTK, NIB in NUK, ki so člani<br/>knjižnic teh inštitucij.</li> <li>Če se nahajate izven svoje inštitucije, po kliku na povezavo vpišite<br/>geslo za odd. dostop.</li> <li>Opomba: Dostop v okviru konzorcija JSTOR zagotavlja Centralna<br/>tehniška knjižnica (CTK) UL.</li> <li>Celotno besedilo dostopno v National Council of Teachers of<br/>Mathematics Journals [2] Sporočite napako</li> <li>Dostopno od 2018 letnik: 49 številka: 1</li> <li>Avtentikacija: Dostopno iz prostorov VL, CTK, NIB in NUK. Oddaljen<br/>dostop za študente in zaposlene UL in NIB, ki so člani knjižnic teh<br/>inštitucij, ter vse člane CTK in NUK.</li> <li>Če se nahajate izven UL, po kliku na povezavo vpišite geslo za<br/>oddaljeni dostop.</li> </ul> </li> </ul> |
| Izobraževanja v<br>knjižnici                                                                                                    | Individualno izobraževanje je prilagojeno udeležencu in ni<br>vnaprej razpisano.                                                                                                    |
| Knjižnica UL PEF poleg razpisanih<br>skupinskih izobraževanj omogoča tudi<br>individualna izobraževanja.                                                                                                    | VSEBINA: Določi udeleženec.<br>ČAS: Določi udeleženec.                                                                                                    |
| <u>Katalog izobraževanj</u> najdete na spletni<br>strani <u>Knjižnica UL PEF</u> .                                                                                                    | <b>TRAJANJE</b> : Po potrebi udeleženca<br>Za izobraževanje pišite na knjiznica@pef.uni-lj.si                                                                                                    |

# Citiranje in navajanje virov

V katalogu Cobiss+ in portalu DiKUL na vrhu vsakega zadetka najdemo orodno vrstico, ki nam ponuja nekaj možnosti za delo z virom. Ena izmed možnosti je možnost citiranja/navajanja virov, ki je označena z znakom za dobesedni navedek.

Osnovni podatki Podrobni podatki International State Concern Explaining Nonresponsive Feeding: A = Journal of Study of Mothers' and Fathers' Response to Their **Nutrition Education** and Behavior Child's Fussy Eating Raderborn Debars Harris, Holly A; Jansen, Elena; Mallan, Kimberley M; Daniels, Lynne; Thorpe, Karen Journal of nutrition education and behavior, September 2018, 2018-09-01, 2018-09-00, 20180901, Letnik: 50, Številka: 8 Journal Article Odpre se nam spustni seznam z različnimi standardi Citiranje citiranja/navajanja virov. ... izberi citatni format ... izberi citatni format APA — American Psychological Association 7th edition MLA — Modern Language Association 8th edition AMA — American Medical Association 11th edition Harvard — Anglia Ruskin University NLM — National Library of Medicine (grant proposals with PMCID/PMID) Vancouver \* Primer citiranja/navajanja virov po APA 7 v DiKUL-u IEEE APA — American Psychological Association 7th edition BibTeX RIS Harris, H. A., Jansen, E., Mallan, K. M., Daniels, L., & Thorpe, K. (2018). Concern Explaining Nonresponsive Feeding: A Study of Mothers' and Fathers' Response to Their Child's Fussy Eating, Journal of Nutrition Education and Behavior, 50(8), 757-764. https://doi.org/10.1016 /j.jneb.2018.05.021 Citiranje/navajanje virov v DiKUL-u je samo v pomoč. Za natančno citiranje uporabite vodič Citiranje in navajanje virov po 7. verziji APA standardov. Najdete ga na spletni strani knjižnice v zavihku Raziskovalni vodiči.

# Slovenske revije v knjižnici UL PEF ...

V knjižnici Pedagoške fakultete so revije namenjene samo izposoji v čitalnico oziroma si lahko uporabniki željeni članek fotografirajo ali kopirajo. Za željeno revijo uporabnik prosi pri izposojevalnem pultu v knjižnici.

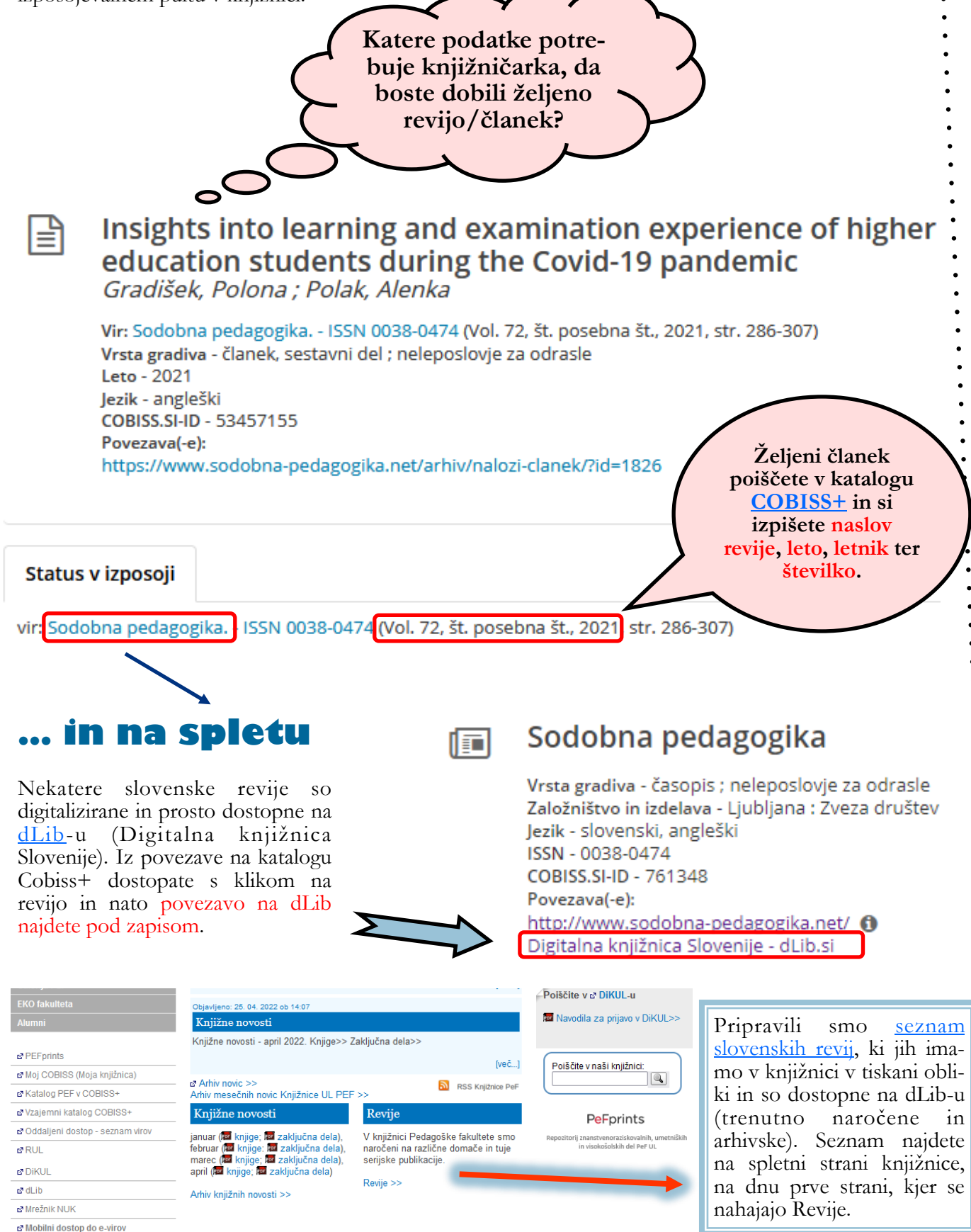

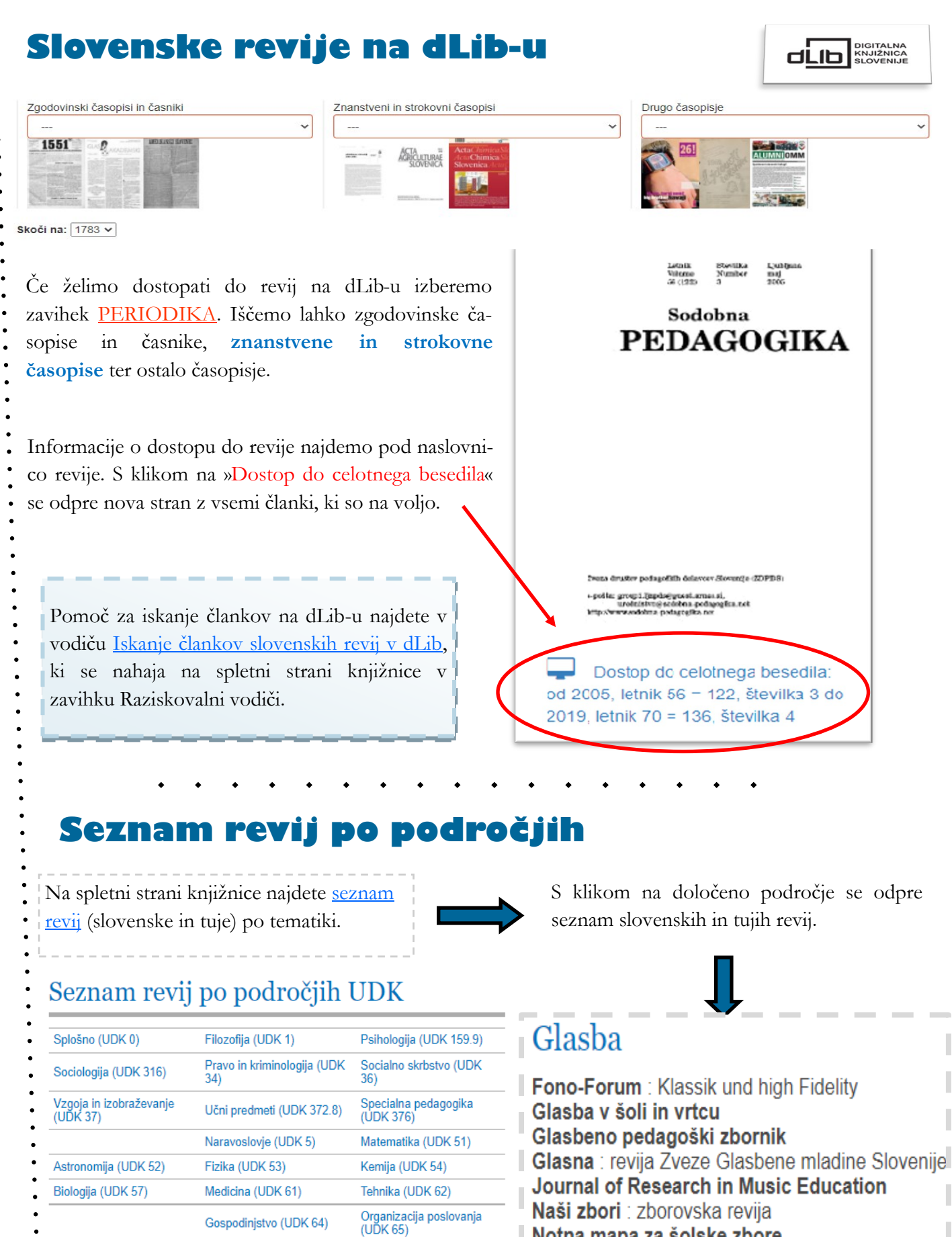

Notna mapa za šolske zbore

Psychology of Music Research Studies in Music Education

Računalništvo (UDK 68)

Šport (UDK 79)

Umetnost (UDK 7)

(UDK 8)

Jezikoslovje in književnost

Glasba (UDK 78)

Geografija in zgodovina (UDK 9)

### BVLADAM KNJIŽ NICO **DiKUL**

#### 1. Kaj je to DiKUL?

Q) To sta brata, ki fajn pojeta in sta bila dvakrat druga in enkrat tretja na EMI.

A) Je portal, s katerim iščemo v centralnem indeksu bibliografskih podatkov, kateri zajema več sto milijonov naročniških in prosto/odprto dostopnih virov svetovnih založnikov ter drugih ponudnikov strokovnih in znanstvenih informacij z vseh znanstvenih ved in je namenjen študentom in zaposlenim na UL. P) Je knjižnični katalog.

- 3. Kje v DiKUL-u najdemo seznam vseh informacijskih virov, ki so dostopni preko DiKUL-a?
  - G) Kliknemo na Katalog inf. virov
  - I) Kliknemo na Moj profil > Prijava > Seznam
  - C) Kliknemo na logotip DiKUL

#### 5. Kdaj po navadi uporabimo »osnovno« iskanje? Ż) Ko iščemo po tematiki.

- B) Ko iščemo gradivo za osnovno šolo.
- E) Ko že poznamo naslov članka, ki ga iščemo.

- 2. Katere podatke potrebujete za prijavo v DiKUL?
  - L) Rojstni datum in geslo od spletne banke
  - H) QR kodo od NIJZ
  - N) Digitalno identiteto UL

- 4. Kateri so trije različni načini iskanja v DiKUL-u? L) Osnovno, izbirno, ukazno
  - U) Digitalno, po peš, vertikalno
  - D) Proaktivno, kritično, klik na srečo
- 6. Kdaj po navadi uporabimo »izbirno« iskanje? Z) Nikoli

K) Ko se ne moremo odločiti, katero iskanje uporabiti.

- Ś) Ko želimo iskati bolj natančno, npr. po tematiki.
- 7. Katero omejitev iskanja bomo uporabili, če želimo le prikaz zadetkov, do katerih obstaja dostop do PDF?
  - Č) Celotno besedilo
  - T) Recenzirano
  - S) Vrsta vsebine

. . . . . . . . . **REŠITEV: V katerem jeziku iščemo v DiKUL-u?** INI Rešitev izrežite in oddajte v skrinjico pri izposojevalnem pultu v Knjižnici UL PEF do 15. 6. 2022. Sodelujete lahko tudi v e-različici kviza (https://1ka.arnes.si/a/da459d35). Sodelujete lahko večkrat. Izmed vseh sodelujočih bomo izžrebali srečnega dobitnika knjižne nagrade. Nagrajenec/ka bo obveščen/a po e-pošti.

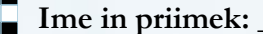

#### E-pošta:

#### Stran 7

Knjižnica UL PEF Kardeljeva ploščad 16 1000 Ljubljana Telefon: +386 1 589 23 32 E-pošta: knjiznica@pef.uni-lj.si

> <u>Odpiralni čas\*:</u> Pon-Pet: 7.30-19.00 Sob: 7.00-14.00

> Poletni delovni čas (julij, avgust): Pon-Pet: 8.00-14.00

> Kolektivni dopust (knjižnica je zaprta): 25. 7. - 5. 8. 2022

\*Spremembe so objavljene na spletni strani!

### KNJIŽNICA UL PEF

Knjižnica z razgledom.

1.

### Storitve, ki jih zagotavlja knjižnica:

- dostop do knjižnične zbirke v prostem pristopu ter uporaba lokalnega in vzajemnega kataloga Cobiss+;
- oddaljeni dostop do naročenih e-revij, e-knjig in drugih informacijskih e-virov in podatkovnih zbirk (npr. DiKUL);
- pomoč in svetovanje pri iskanju, vrednotenju ter uporabi informacijskih virov in informacij;
  - izdelava informacijskih poizvedb in pridobivanje virov;
  - izposoja knjižničnega gradiva na dom, v čitalnico in izposoja e-knjig ter bralnikov;
- storitvi Moja knjižnica v COBISS+ in mCOBISS;
- izgradnja različnih digitalnih zbirk (npr. PeFprints);
- obveščanje o novostih preko mesečnih rubrik: Revije mesečne novosti, Knjižne novosti, Izbranih 10 ter Mesečne novice Knjižnice UL PEF;
- medknjižnična izposoja za zaposlene in dok. študente;
- vodenje bibliografij visokošolskih učiteljev in sodelavcev ter svetovanje glede znanstvenega objavljanja;
- vodenje zbirke obveznih izvodov gradiv, ki nastajajo v okviru fakultete, vključno z diplomskimi in magistrskimi deli ter doktorskimi disertacijami;
- informacijsko opismenjevanje uporabnikov;
- izgradnja raziskovalnih e-vodičev ...

5.

7.

8.

**Spletna stran knjižnice** https://www.pef.uni-lj.si/48.html

8 idej za uspešnejšo uporabo DiKUL-a

**Prijavi se** – da imaš dostop do vseh vsebin

•

•

•

•

•

•

•

•

•

•

•

•

•

•

•

•

•

2. Uporabi »Izbirno iskanje« – da bo iskanje bolj natančno

- 3. Omeji prikaz zadetkov na »celotno besedilo« – da imaš dostop do PDF
- 4. Uporabi polje »Predmetne oznake« – da lahko iščeš po tematiki

Omeji se na 2 vrsti vsebine – znanstveni članek in knjiga/e-knjiga

6. Navedi vir po APA 7 – s klikom na znak <sup>99</sup>

> **Dostop iz prostorov fakultete** – nekatere stvari so dostopne samo iz lokacije

Eksperimentiraj in ne obupaj! Vaja dela mojstra ©